## **REQUEST ACCESS TO ARCGIS FIELD MAPS** for interactive mobile maps and field data collection

## STEP 1

Request a NIFC ArcGIS Account if you do not already have one

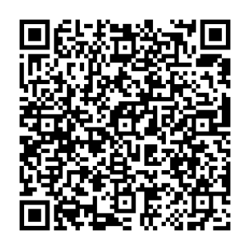

NIFC Account Request Form https://bit.ly/30LBG1W

## STEP 2

Request access to collect and/or view incident data

Email <u>Dawn\_Hutchinson@firenet.gov</u> Subject: Request Mosquito Access Include your name, position, and NIFC login in your email.

## STEP 3

Download ArcGIS Field Maps app

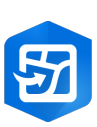

Search "ArcGIS Field Maps" in the App Store for iPhone & on Google Play for Androids Sign into your NIFC ArcGIS account through the app once installed

For More Instructions on how to use Field Maps, scan code below:

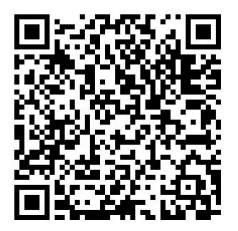